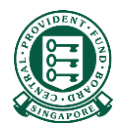

## How to complete the MediSave/MediShield Life Internet Reimbursement E-File Submission

### What is this guide about?

• This guide details how you can submit internet reimbursement via the E-File service. It will provide pointers on where to download the excel template (submission file), how to fill in the necessary information, where to obtain the information required, and how to submit your completed submission file.

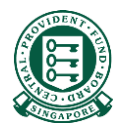

# Part 1: Download the excel template and prepare your submission file

### Step 1: Navigate to MediSave/MediShield Life Reimbursement Page on CPF Website

https://www.cpf.gov.sg/employer/services-for-business-partners/medisave-medishield-life-reimbursements

| 🥬 🛛 A Singapore Governr                        | nent Agency Website                                                                                                    |                                 |                          |                               |                             |  |  |  |  |
|------------------------------------------------|----------------------------------------------------------------------------------------------------|---------------------------------|--------------------------|-------------------------------|-----------------------------|--|--|--|--|
| Central<br>Provident<br>Fund Board             | Who we are                                                                                                    | Tools and service               | s Infohub                | Employer 🗸                    | Login 🔒 🔍 Q                 |  |  |  |  |
| Employer<br>obligations                        | Making CPF<br>contributions                                                                                                    | Makir<br>Contr                  | ng Voluntary<br>ibutions | Compliance and rectifications | Corporate service<br>buyers |  |  |  |  |
| Home > Services                                | for business partner                                                                                                    | s > MediSave/Me                 | diShield Life reimburser | ments                         |                             |  |  |  |  |
| Submitt                                        | ing Med                                                                                                    | iSave/ M                        | ediShield                | (f) (1)                       |                             |  |  |  |  |
| Life reim                                      | nbursem                                                                                                    | ents                            |                          |                               |                             |  |  |  |  |
| Find out whether you<br>process is like and ho | u're required to reimbo<br>w to submit reimburs                                                                                                  | urse employees'/insu<br>æments. | reds' medical costs, wha | tthe                          |                             |  |  |  |  |
|                                                |                                                                                                    |                                 |                          |                               |                             |  |  |  |  |
| Wh                                             | at to consider                                                                                                    | Order                           | How to submit            | Resources                     | FAQs                        |  |  |  |  |
|                                                |                                                                                                    |                                 |                          |                               |                             |  |  |  |  |
|                                                |                                                                                                    | WH                              | IAT TO CONSIDE           | R                             |                             |  |  |  |  |
|                                                | What you need to know about                                                                                                    |                                 |                          |                               |                             |  |  |  |  |
|                                                | MediS                                                                                                    | ave/Medis                       | Shield Life re           | imbursement                   | s                           |  |  |  |  |
|                                                | As an employer/insurer, you must reimburse your employees/insureds' MediSave and/or MediShield<br>Life if you're contractually obliged to do so. |                                 |                          |                               |                             |  |  |  |  |
|                                                |                                                                                                    |                                 |                          |                               |                             |  |  |  |  |

# Step 2: Scroll down to "2. Submission" and click on the "Download Excel file"

| What t                                                   | to consider | Order                                                                                                    | How to submit                                                                                                    | Resources                                                                                                    | FAQs                             |
|----------------------------------------------------------|-------------|----------------------------------------------------------------------------------------------------|----------------------------------------------------------------------------------------------------|----------------------------------------------------------------------------------------------------|----------------------------------|
| 2. Submission<br>1) Scroll<br>down to "2.<br>Submission" | ר<br>ן      | Download and<br>Once your reg<br>Download the<br>• Patient's<br>• MediSave<br>• MediSave<br>• <b>Hospital</b> | d fill in the E-File Excel of<br>istration is completed, yo<br>Excel file and fill in the fi<br>NRIC<br>e payer's NRIC for MediSa<br>e and/or MediShield Life a<br><b>Registration Number (f</b> | document<br>bu can start submitting reim<br>bllowing mandatory informa<br>ive reimbursement<br>amount to be refunded<br>IRN) | bursements via E-File.<br>ation: |
|                                                          |             | You can get th<br>statement, and<br>Download Exc                                                              | is information from the of<br>d Medisave deduction no                                                                                                    | employee's/insured's final m<br>otification.<br>2) Click on the link                                                         | edical bill, CPF online          |

download the excel file

#### Step 3: Prepare information required for your submission

If you lack the required information and need to obtain them from your employee/insured, we urge you to accept <u>digital copies</u> of these documents. Please note that these documents should not be included in your submission.

| Information required                                                                                                    | Documents that will help with the submission                                                                                |
|----------------------------------------------------------------------------------------------------|----------------------------------------------------------------------------------------------------|
| <ul> <li>Medical institution (MI) where treatment<br/>was sought</li> <li>Hospital Registration Number (HRN)</li> <li>MediSave Payers' details</li> <li>MediSave/MediShield Life amount used</li> </ul> | 1. Your employee/insured's final medical bill                                                                               |
| <ul> <li>Medical institution (MI) where treatment<br/>was sought</li> <li>Hospital Registration Number (HRN)</li> <li>MediSave/MediShield Life amount used</li> </ul>                                   | <ol> <li>Digital copy of your employee/insured's CPF<br/>Online Statement or MediSave deduction<br/>notification</li> </ol> |

#### Step 4: Fill in the necessary information in the template

- After opening the excel template, you will notice that row 1 and 2 are already populated. Please do not make any changes to these rows as doing so may result in file rejection during submission.
- Row 1 indicates the column headers
- Row 2 provides more information on what you should input for each column
- For each reimbursement that you wish to submit, fill in the necessary information in each row from row 3 onwards

|           |   | A                                      | В                   | С                                  | D                        | E                          | F                        |
|-----------|---|----------------------------------------|---------------------|------------------------------------|--------------------------|----------------------------|--------------------------|
|           |   | Patient Identification no              | Patient Name        | Admission-date                     | Total Refund Amt         | MED Refund Amt             | MSHL Refund Amt          |
| Row 1 🕓   |   | (if NRIC, key in as S1234567E)         |                     | (DD/MM/YYYY Format)                | (\$)                     | (\$)                       | (\$)                     |
|           | 1 | (*Mandatory field)                     |                     |                                    | (*Mandatory field)       | (*Mandatory field)         | (*Mandatory field)       |
|           |   | Identification No. as per the Hospital | Name of the Patient | Patient's Admission Date as in the | Total of MediSave Refund | Total MediSave Amt in this | The MediShield Life      |
|           |   | Record (NRIC/UIN/PASSPORT NO)          |                     | Hospital Record. This information  | Amt + MediShield Life    | record to be refunded. At  | Refund Amt must be       |
|           |   |                                        |                     | can be found on the patient's      | Refund Amt               | Amt must be precent        | present if there is      |
| 🛛 Row 2 🖕 |   |                                        |                     | Not a required field.              |                          | Antenuación present.       | made to MSHL. Otherwise. |
|           |   |                                        |                     |                                    |                          |                            | please indicate 0.       |
| Davy 2    | 2 |                                        |                     |                                    |                          |                            |                          |
| ROW 3     | 3 |                                        |                     |                                    |                          |                            |                          |
|           | 4 |                                        |                     |                                    |                          |                            |                          |
|           | 5 |                                        |                     |                                    |                          |                            |                          |
|           | 6 |                                        |                     |                                    |                          |                            |                          |

#### Step 5: Mandatory fields must be filled

• Columns indicating (\*Mandatory field) must be filled up correctly for successful file submission:

- Patient ID (Column A)

5 6

- Total Refund Amt (Column D) = MED Refund Amt (Column E) + MSHL Refund Amt (Column F)
- MED Refund Amt (Column E) = Sum of MED payers reimbursement amt (Columns H, J, L and N)
- MSHL Refund Amt (Column F)
- Hospital Registration Number (Column R)

|   | A                                      | В                   | С                                  | D                        | E                          | F                        |
|---|----------------------------------------|---------------------|------------------------------------|--------------------------|----------------------------|--------------------------|
|   | Patient Identification no              | Patient Name        | Admission-date                     | Total Refund Amt         | MED Refund Amt             | MSHL Refund Amt          |
|   | (if NRIC, key in as S1234567E)         |                     | (DD/MM/YYYY Format)                | (\$)                     | (\$)                       | (\$)                     |
| 1 | (*Mandatory field)                     |                     |                                    | (*Mandatory field)       | (*Mandatory field)         | (*Mandatory field)       |
|   | Identification No. as per the Hospital | Name of the Patient | Patient's Admission Date as in the | Total of MediSave Refund | Total MediSave Amt in this | The MediShield Life      |
|   | Record (NRIC/UIN/PASSPORT NO)          |                     | Hospital Record. This information  | Amt + MediShield Life    | record to be refunded. At  | Refund Amt must be       |
|   |                                        |                     | can be found on the patient's      | Refund Amt               | least one MediSave Refund  | present if there is      |
|   |                                        |                     | hospital bill.                     |                          | Amt must be present.       | reimbursement to be      |
|   |                                        |                     | Not a required field.              |                          |                            | made to MSHL. Otherwise, |
|   |                                        |                     |                                    |                          |                            | please indicate 0.       |
| 2 |                                        |                     |                                    |                          |                            |                          |
| 3 |                                        |                     |                                    |                          |                            |                          |
| 1 |                                        |                     |                                    | _                        | _                          |                          |

| 0                                                                                                    | Р                                                                                                   | Q                               | R                                                                                                    |
|----------------------------------------------------------------------------------------------------|----------------------------------------------------------------------------------------------------|---------------------------------|----------------------------------------------------------------------------------------------------|
| Policy Number                                                                                               | Claim Number                                                                                        | Filler                          | Hospital Registration<br>Number (HRN)<br>(*Mandatory field)                                                       |
| Based on your<br>internal reference.<br>For example,<br>Insurance policy no.<br>or Employment<br>policy no. | Based on your internal<br>reference. For example,<br>Insurance Claim no. or<br>Employment Claim no. | Please leave this column blank. | HRN is the unique information to<br>identify a claim. Please enter the<br>13 character HRN no. in this<br>column. |
|                                                                                                    |                                                                                                    |                                 |                                                                                                    |

#### Step 5 cont'd: Total Refund Amt (Column D)

- Total Refund Amt (Column D) = MED Refund Amt (Column E) + MSHL Refund Amt (Column F)
- Please do not key in excel formula otherwise your file will be rejected

|   | A                                                                       | В                   | С                                                                                                    | D                                                               | E                                                                                                    | F                                                                                                    |
|---|-------------------------------------------------------------------------|---------------------|----------------------------------------------------------------------------------------------------|-----------------------------------------------------------------|----------------------------------------------------------------------------------------------------|----------------------------------------------------------------------------------------------------|
|   | Patient Identification no                                               | Patient Name        | Admission-date                                                                                                    | Total Refund Amt                                                | MED Refund Amt                                                                                               | MSHL Refund Amt                                                                                                    |
| 1 | (*Mandatory field)                                                      |                     | Denning                                                                                                    | (*Mandatory field)                                              | (*Mandatory field)                                                                                           | (*Mandatory field)                                                                                                    |
|   | Identification No. as per the Hospital<br>Record (NRIC/UIN/PASSPORT NO) | Name of the Patient | Patient's Admission Date as in the<br>Hospital Record. This information<br>can be found on the patient's<br>hospital bill.<br>Not a required field. | Total of MediSave Refund<br>Amt + MediShield Life<br>Refund Amt | Total MediSave Amt in this<br>record to be refunded. At<br>least one MediSave Refund<br>Amt must be present. | The MediShield Life<br>Refund Amt must be<br>present if there is<br>reimbursement to be<br>made to MSHL. Otherwise,<br>please indicate 0. |
| 2 |                                                                         |                     |                                                                                                    |                                                                 |                                                                                                    |                                                                                                    |
| 3 |                                                                         |                     |                                                                                                    |                                                                 |                                                                                                    |                                                                                                    |
| 4 |                                                                         |                     |                                                                                                    |                                                                 |                                                                                                    |                                                                                                    |
| 5 |                                                                         |                     |                                                                                                    |                                                                 |                                                                                                    |                                                                                                    |
| 6 |                                                                         |                     |                                                                                                    |                                                                 |                                                                                                    |                                                                                                    |

# Step 5 cont'd: MED Refund Amount (Column E) is the sum of all MED payers reimbursement

- Please indicate "0" if there is no reimbursement to MediSave
- MED Refund Amt (Column E) = Sum of MED Payers reimbursement amount (columns H, J, L and N)
- Please do not key in excel formula otherwise your file will be rejected

|   |              | A                          | В                               |                    | С                                      | D                        | E                          | F                   |                             |
|---|--------------|----------------------------|---------------------------------|--------------------|----------------------------------------|--------------------------|----------------------------|---------------------|-----------------------------|
|   | Pati         | ent Identification no      | Patient N                       | lame               | Admission-date                         | Total Refund Amt         | MED Refund Amt             | MSHL Refund Amt     |                             |
|   | (if NRIC     | , key in as S1234567       | 'E)                             |                    | (DD/MM/YYYY Format)                    | (\$)                     | (\$)                       | (\$)                |                             |
| 1 | -            | (*Mandatory field)         |                                 |                    |                                        | (*Mandatory field)       | (*Mandatory field)         | (*Mandatory field)  |                             |
|   | Identificati | on No. as per the Hospital | Name of the                     | Patient            | Patient's Admission Date as in the     | Total of MediSave Refund | Total MediSave Amt in this | The MediShield Life |                             |
|   | Record (N    | RIC/UIN/PASSPORT NO)       |                                 |                    | Hospital Record. This information      | Amt + MediShield Life    | record to be refunded. At  | Refund Amt must be  |                             |
|   |              |                            |                                 |                    | can be found on the patient's          | Refund Amt               | least one MediSave Refund  | present if there is |                             |
|   |              |                            |                                 |                    | nospital bill.<br>Not a required field |                          | Amt must be present.       | reimpursement to be |                             |
|   |              |                            |                                 |                    | Not a required lield.                  |                          |                            | nlease indicate 0   |                             |
| 2 |              |                            |                                 |                    |                                        |                          |                            | prease marcate o.   |                             |
| 3 |              |                            |                                 |                    |                                        |                          |                            |                     |                             |
| 4 |              |                            |                                 |                    |                                        |                          |                            |                     |                             |
| 4 |              | G                          | Н                               |                    | J                                      | K                        | L                          | M                   | N                           |
| C |              | Payer CPF A/c (1)          | Payer Refund Amt (1)            | Payer CPF A/c (    | 2) Payer Refund Amt (2                 | ) Payer CPF A/c (3       | ) Payer Refund Ar          | nt (3) Payer CPF A  | /c (4) Payer Refund Amt (4) |
| 6 |              | (if NRIC, key in as        |                                 | (if NRIC, key in a | as                                     | (if NRIC, key in a       | s                          | (if NRIC, key       | in as                       |
|   | 1            | S1234567E)                 |                                 | \$1234567E)        |                                        | S1234567E)               |                            | \$1234567           | E)                          |
|   |              | First Paver CPE A/c No     | First Paver CPE A/c No. must be | 2nd Paver CPE A/c  | 2nd Paver Refund Amt                   | 3rd Paver CPE A/c        | 3rd Paver Refund Amt       | 4th Payer CPE A/c   | 4th Paver Refund Amt        |
|   |              | must be present if         | present if MediSave Refund      | (Optional)         | (Optional)                             | (Optional)               | (Ontional)                 | (Ontional)          | (Optional)                  |
|   |              | MediSave Refund Amt is     | Amt is not 0.                   | (                  | (0,000,000)                            | (                        | (                          | (opinenti)          | (C provide)                 |
|   |              | not 0.                     |                                 |                    |                                        |                          |                            |                     |                             |
|   |              |                            |                                 |                    |                                        |                          |                            |                     |                             |
|   |              |                            |                                 |                    |                                        |                          |                            |                     |                             |
|   | 2            |                            |                                 |                    |                                        |                          |                            |                     |                             |
|   | 3            |                            |                                 |                    |                                        |                          |                            |                     |                             |
|   | 4            |                            |                                 |                    |                                        |                          |                            |                     |                             |
|   | 4            |                            |                                 |                    | 1                                      |                          |                            |                     |                             |
|   |              |                            |                                 |                    |                                        |                          |                            |                     |                             |

#### **Interesting Fact!**

Your employee/insured's medical bill could be paid by his relatives. In such a case, the reimbursement for your employee/insured should be made to his relatives' MediSave instead. Our excel template allows you to make reimbursements up to 4 distinct payers.

### Step 5 cont'd: MSHL Refund Amount (Column F)

• Please indicate "0" if there is no reimbursement to your employee/insured's MediShield Life

|   | A                                                                       | В                   | С                                                                                                    | D                                                               | E                                                                                                    | F                                                                                                    |
|---|-------------------------------------------------------------------------|---------------------|----------------------------------------------------------------------------------------------------|-----------------------------------------------------------------|----------------------------------------------------------------------------------------------------|----------------------------------------------------------------------------------------------------|
|   | Patient Identification no                                               | Patient Name        | Admission-date                                                                                                    | Total Refund Amt                                                | MED Refund Amt                                                                                               | MSHL Refund Amt                                                                                                    |
|   | (if NRIC, key in as S1234567E)                                          |                     | (DD/MM/YYYY Format)                                                                                                    | (\$)                                                            | (\$)                                                                                                    | (\$)                                                                                                    |
| 1 | (*Mandatory field)                                                      |                     |                                                                                                    | (*Mandatory field)                                              | (*Mandatory field)                                                                                           | (*Mandatory field)                                                                                                    |
|   | Identification No. as per the Hospital<br>Record (NRIC/UIN/PASSPORT NO) | Name of the Patient | Patient's Admission Date as in the<br>Hospital Record. This information<br>can be found on the patient's<br>hospital bill.<br>Not a required field. | Total of MediSave Refund<br>Amt + MediShield Life<br>Refund Amt | Total MediSave Amt in this<br>record to be refunded. At<br>least one MediSave Refund<br>Amt must be present. | The MediShield Life<br>Refund Amt must be<br>present if there is<br>reimbursement to be<br>made to MSHL. Otherwise,<br>please indicate 0 |
| 2 |                                                                         |                     |                                                                                                    |                                                                 |                                                                                                    |                                                                                                    |
| 3 |                                                                         |                     |                                                                                                    |                                                                 |                                                                                                    |                                                                                                    |
| 4 |                                                                         |                     |                                                                                                    |                                                                 |                                                                                                    |                                                                                                    |
| 5 |                                                                         |                     |                                                                                                    |                                                                 |                                                                                                    |                                                                                                    |
| 6 |                                                                         |                     |                                                                                                    |                                                                 |                                                                                                    |                                                                                                    |
|   | 1                                                                       |                     |                                                                                                    |                                                                 |                                                                                                    |                                                                                                    |

Key in amount, include the cents

#### Step 5 cont'd: Hospital Registration Number (HRN) (Column R)

- The HRN is a 13 alphanumeric characters, unique identifier of a claim.
- It can be found on some Medical Institutions' final medical bill, and your employee/insured's CPF
   Online Statement and MediSave deduction notification
- Refer to Annex for the guide to obtaining the HRN

| 0                                                                                                    | Р                                                                                                   | Q                               | R                                                                                                    |
|----------------------------------------------------------------------------------------------------|----------------------------------------------------------------------------------------------------|---------------------------------|----------------------------------------------------------------------------------------------------|
| Policy Number                                                                                               | Claim Number                                                                                        | Filler                          | Hospital Registration<br>Number (HRN)<br>(*Mandatory field)                                                       |
| Based on your<br>internal reference.<br>For example,<br>Insurance policy no.<br>or Employment<br>policy no. | Based on your internal<br>reference. For example,<br>Insurance Claim no. or<br>Employment Claim no. | Please leave this column blank. | HRN is the unique information to<br>identify a claim. Please enter the<br>13 character HRN no. in this<br>column. |
|                                                                                                    |                                                                                                    |                                 |                                                                                                    |
|                                                                                                    |                                                                                                    |                                 |                                                                                                    |

# Step 6: MED Payers details and reimbursement amount (Columns G to N)

- If you are making reimbursements to MediSave, please key in the NRIC of the MED payers and the reimbursement amount accordingly.
- If you are **not** making any reimbursement to MediSave i.e. MED Refund Amt (Column E) is 0, columns G to N should be blank
- It is useful to note that the payer of your employee/insured's bill may not be your employee/insured. So do examine the bill carefully!

|   | G                       | Н                               |                     | J                    | K                   | L                    | M                   | N                    |
|---|-------------------------|---------------------------------|---------------------|----------------------|---------------------|----------------------|---------------------|----------------------|
|   | Payer CPF A/c (1)       | Payer Refund Amt (1)            | Payer CPF A/c (2)   | Payer Refund Amt (2) | Payer CPF A/c (3)   | Payer Refund Amt (3) | Payer CPF A/c (4)   | Payer Refund Amt (4) |
|   | (if NRIC, key in as     |                                 | (if NRIC, key in as |                      | (if NRIC, key in as |                      | (if NRIC, key in as |                      |
| 1 | S1234567E)              |                                 | S1234567E)          |                      | S1234567E)          |                      | S1234567E)          |                      |
|   | First Payer CPF A/c No. | First Payer CPF A/c No. must be | 2nd Payer CPF A/c   | 2nd Payer Refund Amt | 3rd Payer CPF A/c   | 3rd Payer Refund Amt | 4th Payer CPF A/c   | 4th Payer Refund Amt |
|   | must be present if      | present if MediSave Refund      | (Optional)          | (Optional)           | (Optional)          | (Optional)           | (Optional)          | (Optional)           |
|   | MediSave Refund Amt is  | Amt is not 0.                   |                     |                      |                     |                      |                     |                      |
|   | not 0.                  |                                 |                     |                      |                     |                      |                     |                      |
|   |                         |                                 |                     |                      |                     |                      |                     |                      |
| 2 |                         |                                 |                     |                      |                     |                      |                     |                      |
| 2 |                         |                                 |                     |                      |                     |                      |                     |                      |
| - |                         |                                 |                     |                      |                     |                      |                     |                      |
| 4 |                         |                                 |                     |                      |                     |                      |                     |                      |
| _ |                         |                                 |                     |                      |                     |                      |                     |                      |
| Г |                         |                                 |                     |                      |                     |                      |                     |                      |
|   | Key in the              | NRIC of the fir                 | st                  |                      |                     |                      |                     |                      |
|   | ite y in the            |                                 | St                  |                      |                     |                      |                     |                      |
|   | Med                     | liSave Paver                    |                     |                      |                     |                      |                     | 10                   |
|   |                         |                                 |                     |                      |                     |                      |                     | 13                   |
|   |                         |                                 |                     |                      |                     |                      |                     | 13                   |

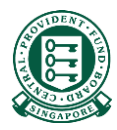

# Part 2: Saving the excel template in CSV format

#### Saving the excel template in CSV format

Step 1: After keying in the necessary information, click "File" on the top left hand corner

| С   | lick "File"                                                   |                                                     |                                                                                          |                                     |                                                        |                                                                   |
|-----|---------------------------------------------------------------|-----------------------------------------------------|------------------------------------------------------------------------------------------|-------------------------------------|--------------------------------------------------------|-------------------------------------------------------------------|
| _   | <b>5</b> . 6 .                                                | MediReimbTemplate.xlsx<br>Saved to this Performance | C → $\wp$ Search                                                                         |                                     |                                                        |                                                                   |
| Fil | e Home Insert Page Layout                                     | Formulas Data Review View Automat                   | e Help                                                                                   |                                     |                                                        |                                                                   |
| P.  | Image: Signing Document     Image: Signing Document     Arial |                                                     | % ~         ₹₿         Text           EΞ         •Ξ         •Ξ         \$ ~ %         \$ | →<br>Conditional F<br>Formatting ~  | ormat as Cell<br>Table ~ Styles ~                      | rt ~ ∑ ~ AŢ /<br>ete ~ ☑ ~ Sort & Fir<br>mat ~ & ✓ ~ Filter ~ Sel |
| 0   | Clipboard 🕞 Data Protection                                   | Font Is Align                                       | nent 🕞 Number                                                                            | la Si                               | yles Ce                                                | ls Editing                                                        |
| A3  | $\checkmark$ : $\times \checkmark f_x$                        |                                                     |                                                                                          |                                     |                                                        |                                                                   |
|     | А                                                             | В                                                   | С                                                                                        | D                                   | E                                                      | F                                                                 |
|     | Patient Identification no                                     | Patient Name                                        | Admission-date                                                                           | Total Refund Amt                    | MED Refund Amt                                         | MSHL Refund Amt                                                   |
| 1   | (If NRIC, key in as S1234567E)<br>(*Mandatory field)          |                                                     | (DD/MM/YYYY Format)                                                                      | (\$)<br>(*Mandatory field)          | (\$)<br>(*Mandatory field)                             | (\$)<br>(*Mandatory field)                                        |
| 1   | Identification No. as per the Hospital Record                 | Name of the Patient                                 | Patient's Admission Date as in the                                                       | Total of MediSave Refund            | Total MediSave Amt in this                             | The MediShield Life Refund                                        |
|     | (NRIC/UIN/PASSPORT NO)                                        |                                                     | Hospital Record. This information<br>can be found on the patient's hospital              | Amt + MediShield Life<br>Refund Amt | record to be refunded. At<br>least one MediSave Refund | Amt must be present if there<br>is reimbursement to be            |
|     |                                                               |                                                     | bill.                                                                                    |                                     | Amt must be present.                                   | made to MSHL. Otherwise,                                          |
|     |                                                               |                                                     | Not a required field.                                                                    |                                     |                                                        | please indicate 0.                                                |
| 2   |                                                               |                                                     |                                                                                          |                                     |                                                        |                                                                   |
| 3   |                                                               |                                                     |                                                                                          |                                     |                                                        |                                                                   |
| 4   |                                                               |                                                     |                                                                                          |                                     |                                                        |                                                                   |
| 5   |                                                               |                                                     |                                                                                          |                                     |                                                        |                                                                   |
| 6   |                                                               |                                                     |                                                                                          |                                     |                                                        |                                                                   |

#### Saving the excel template in CSV format

#### Step 2: Click "Save As"

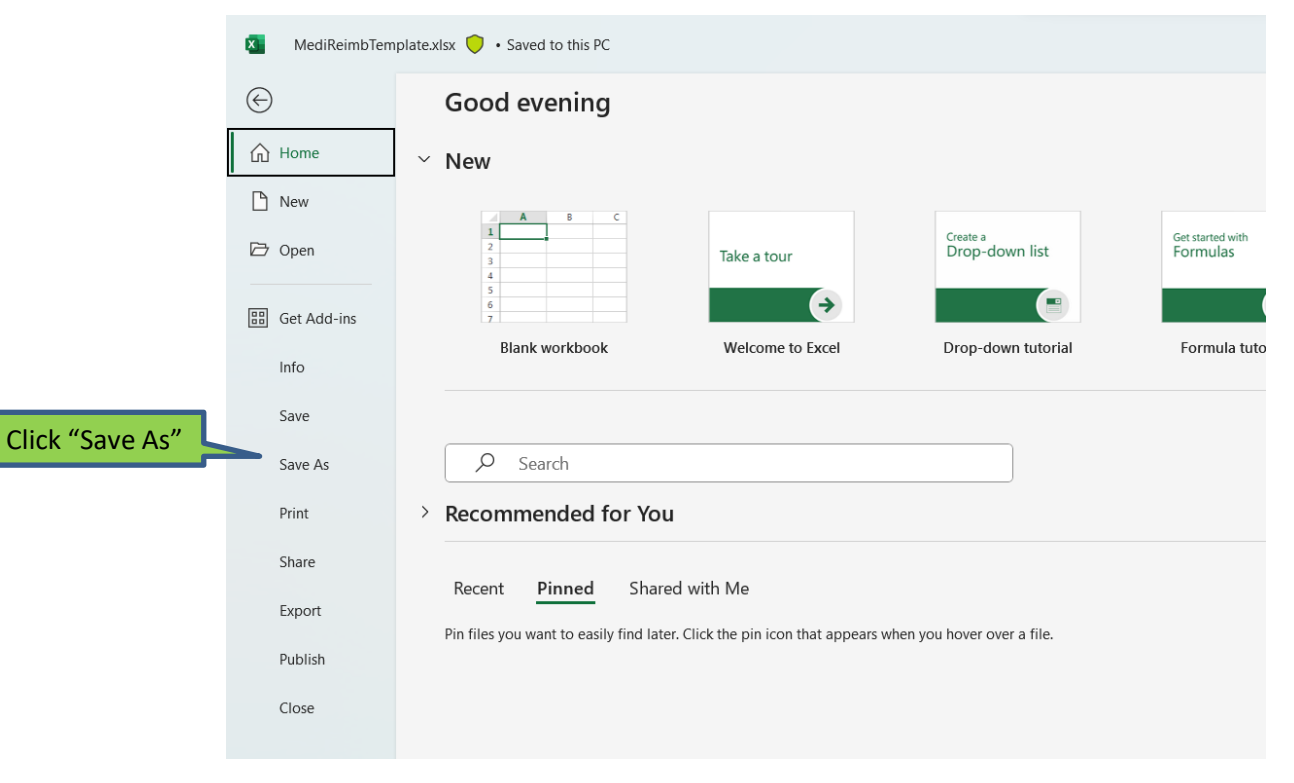

16

#### Saving the excel template in CSV format

Step 3: After selecting your desired location to save the excel file and deciding on the "File name", select "CSV (Comma delimited)" under "Save as type" and click on "Save"

| 🛽 Save As X                                                                                                    |                                                                                                    |
|----------------------------------------------------------------------------------------------------|----------------------------------------------------------------------------------------------------|
| $\leftrightarrow \rightarrow \checkmark \uparrow$ Home > $\checkmark$ C Search Home $\rho$                                                                                                    | 🖏 Save As 🛛 🕹                                                                                      |
| Organize • 8: • 0                                                                                                    | $\leftarrow \rightarrow \checkmark \uparrow$ Home $\rightarrow$ $\checkmark$ C Search Home $\land$ |
| ← Home                                                                                                    | Organize • 🛛 🗄 • 🕜                                                                                 |
| Sallery We'll show you recommended files here based on your activity.                                                                                                    | A Home  V Recommended                                                                              |
| > 🔊 OneDrive - SGD V Quick access                                                                                                    | Gallery We'll show you recommended files here based on your activity.                              |
| Documents Documents Stored locally Stored locally                                                                                                    | V Quick access                                                                                     |
| ↓ Downloads                                                                                                    | Documents Documents Downloads<br>Stored locally                                                    |
| File name: MediReimbTemplate.xlsx ~                                                                                                    | ↓ Downloads *                                                                                      |
| Save as type: Excel Workbook (*.xlsx)                                                                                                    | File name: MediReimbTemplate.csv                                                                   |
| Excel Macro-Enabled Workbook (*xlsm)<br>Excel Binary Workbook (*xlsb)                                                                                                    | Save as type: CSV (Comma delimited) (*.csv)                                                        |
| Excel 97-2003 Workbook (*xls)<br>CSV UTF-8 (Comma delimited) (*.csv)                                                                                                    | Authors: hyt Tags: Add a tag                                                                       |
| XML Data (*xml)           A Hide Folders         Single File Web Page (*.nht*.nhtml)           Web Page (*.htm;*.nhtml)         Exel Template (*.htm)           Exel Template (*.htm)         Exel Template (*.htm) | ∧ Hide Folders Tools ▼ Save Cancel                                                                 |
| Publish Excel Macro-Enabled Template (*.x/tm)<br>Excel 97-2003 Template (*.x/tt)                                                                                                    |                                                                                                    |
| Close Text (Tab delimited) (*.txt)<br>Unicode Text (*.txt)<br>XML Spreadsheet 2003 (*.xml)<br>Microsoft Excel 5.0/95 Workbook (*.sts)<br>CSV (Comma delimited) (*.csv)<br>Formatted Text (Space delimited) (*.pm)   | 2. Click "Save"                                                                                    |
| Text (Macintosh) (*btt)<br>Text (MS-DOS) (*btt)                                                                                                    |                                                                                                    |
| 1. Select "CSV (Comma delimited)"<br>file under "Save as type"                                                                                                    | 17                                                                                                 |

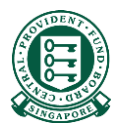

### Part 3: Submitting the csv submission file

# Step 1: Navigate to <u>www.cpf.gov.sg</u>. Click on "Member" and select "Employer" from the drop down list. Then click "Login"

|   | A Singapore Government             | ent Agency Website               |                    |          | 1. Click           | "Member"                    |              |
|---|------------------------------------|----------------------------------|--------------------|----------|--------------------|-----------------------------|--------------|
|   | Central<br>Provident<br>Fund Board | Who we are                       | Tools and services | Infohub  | Employer 🗸         | Login 🖯 😽 3. C              | lick "Login" |
|   | Employer<br>obligations            | Making CPF<br>contributions      | 2. Select "E       | mployer" | Member<br>Employer | Corporate service<br>buyers |              |
| 0 | Cha<br>con<br>1 Jan                | nges to o<br>tribution<br>n 2022 | CPF<br>rate from   |          |                    |                             | 0            |

### Step 2: Select "Other Employer Services" and then "For UENregistered entities"

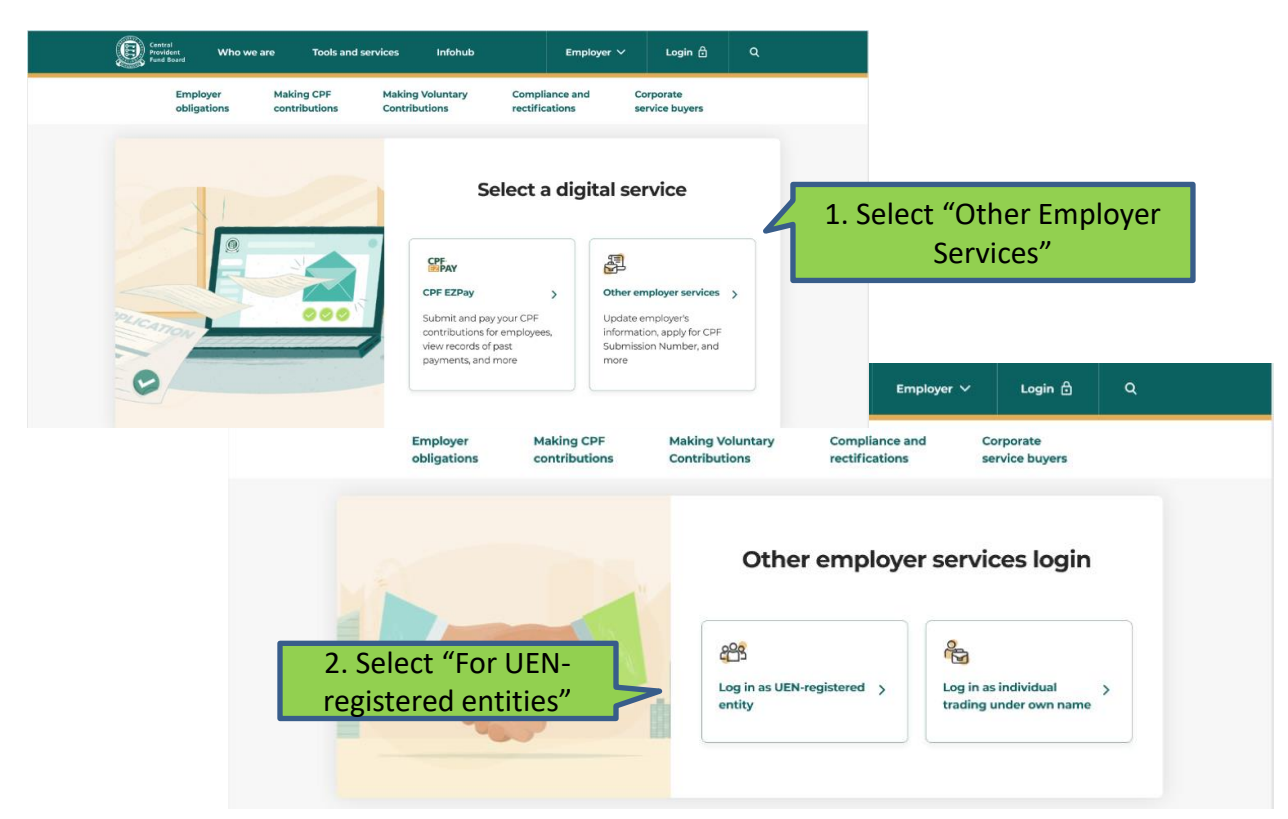

### Step 3: Log in with Singpass

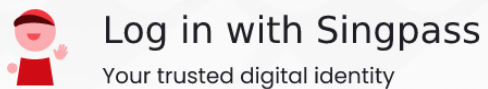

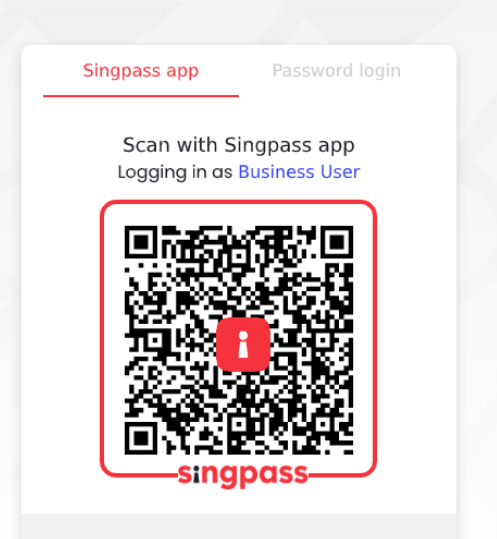

Don't have Singpass app? Download now

# Step 4: Key in your company's CPF Submission Number (CSN) and click "Proceed"

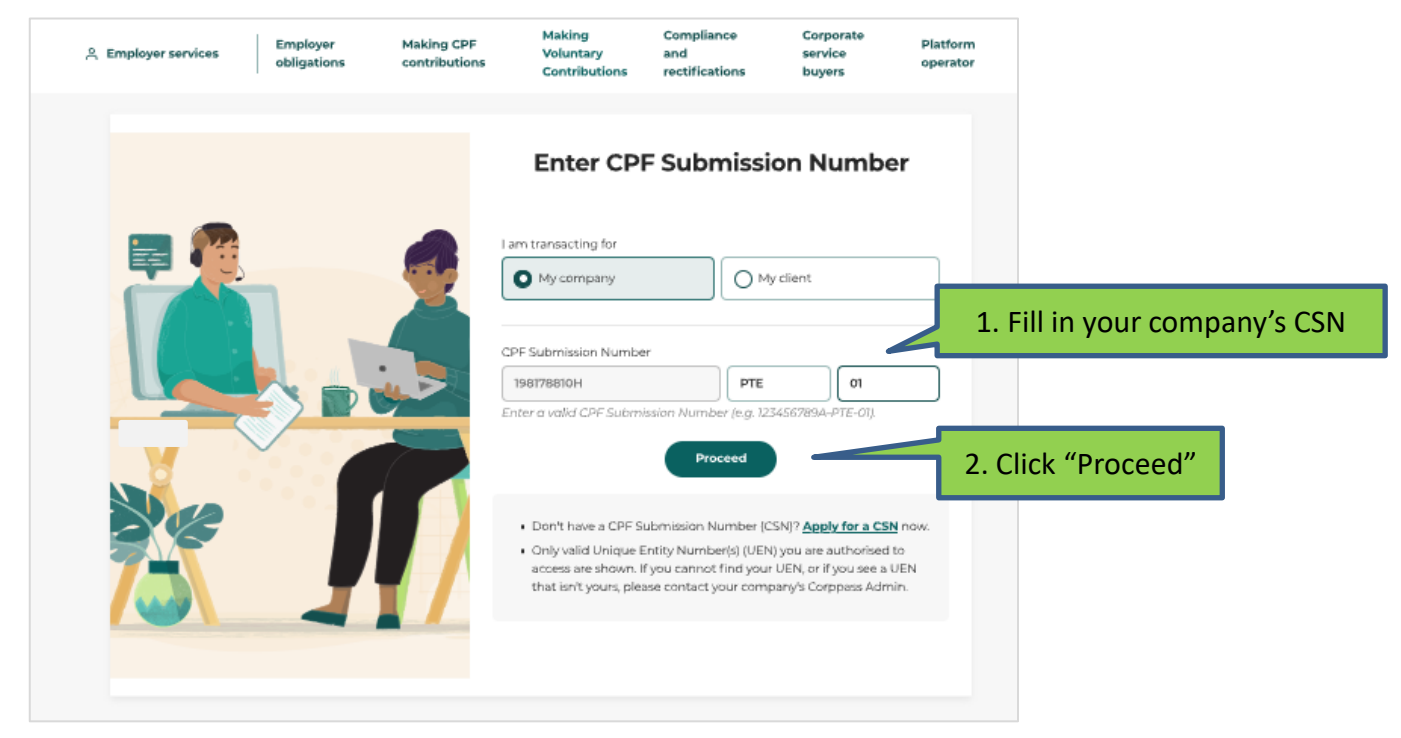

### Step 5: Click 'Tools and services'

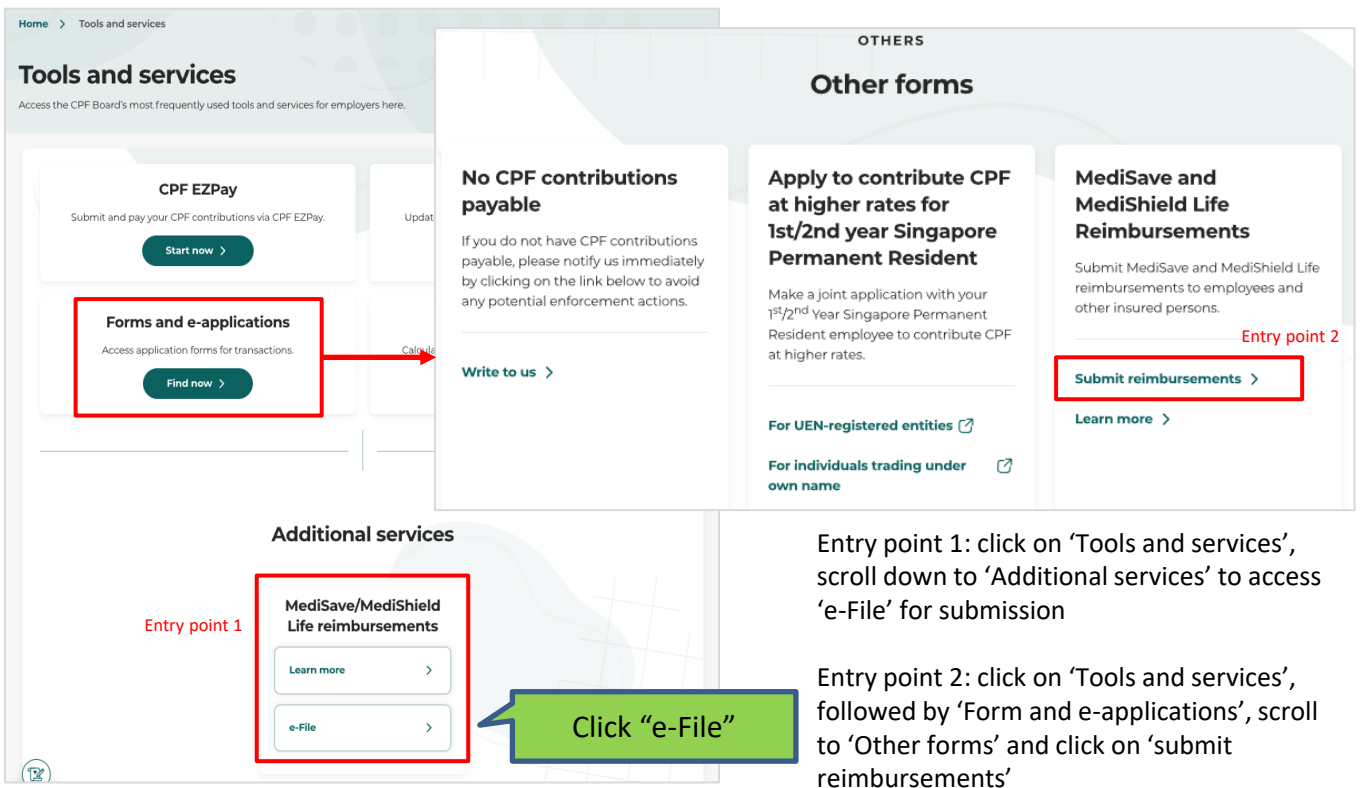

#### Step 6: Form start page

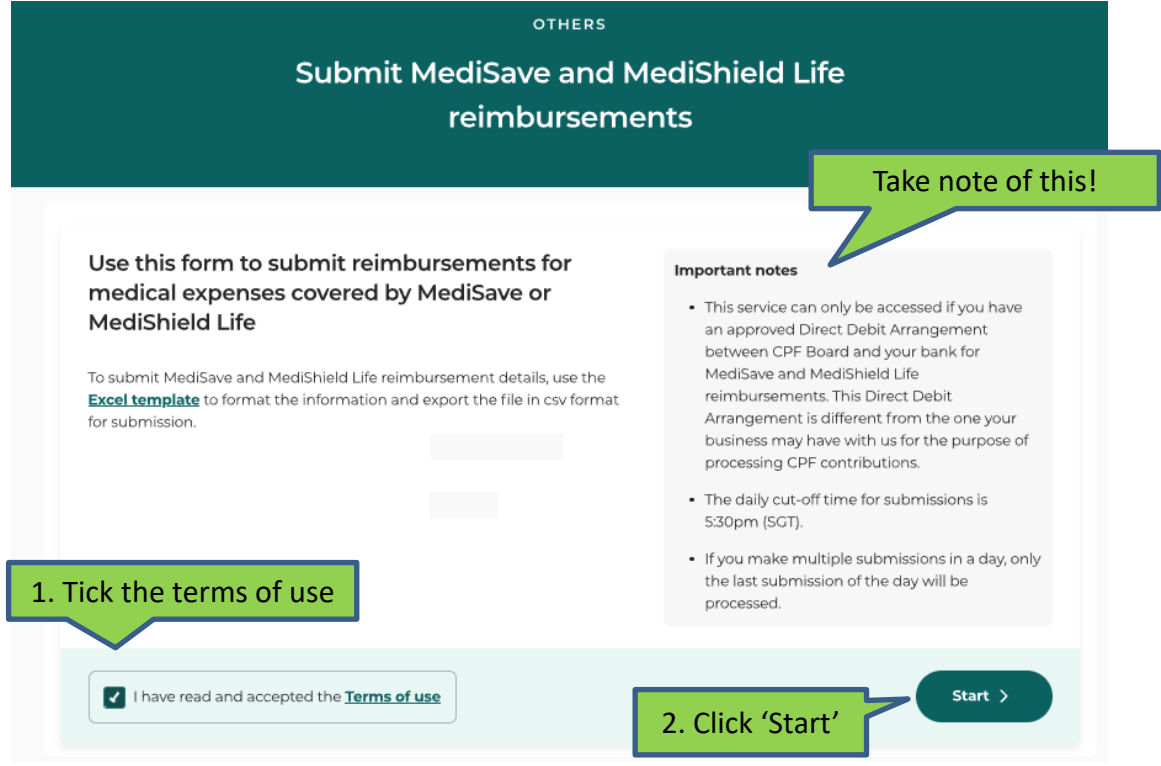

#### Step 7: Submission file upload page

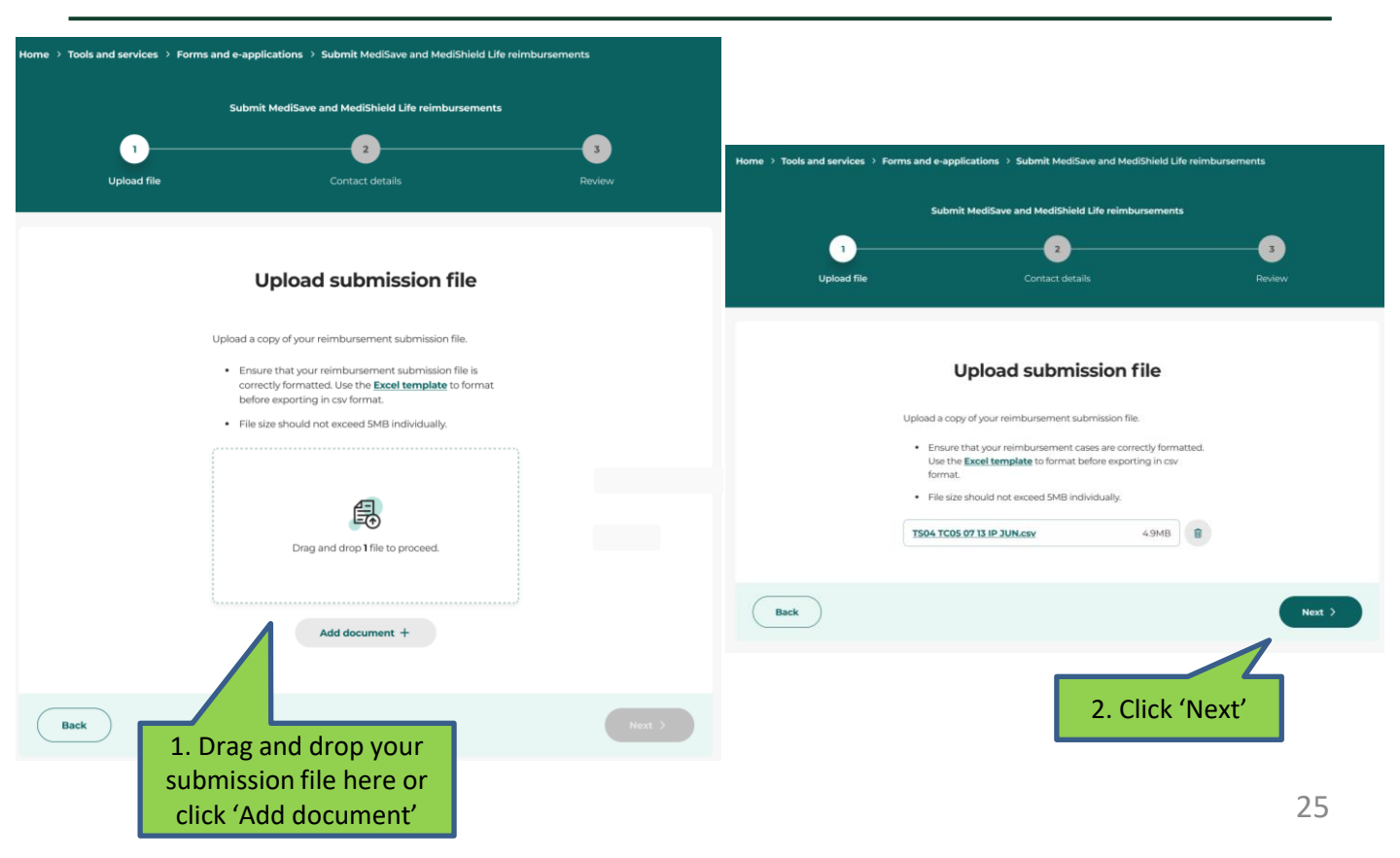

#### Step 8: Fill in your contact details

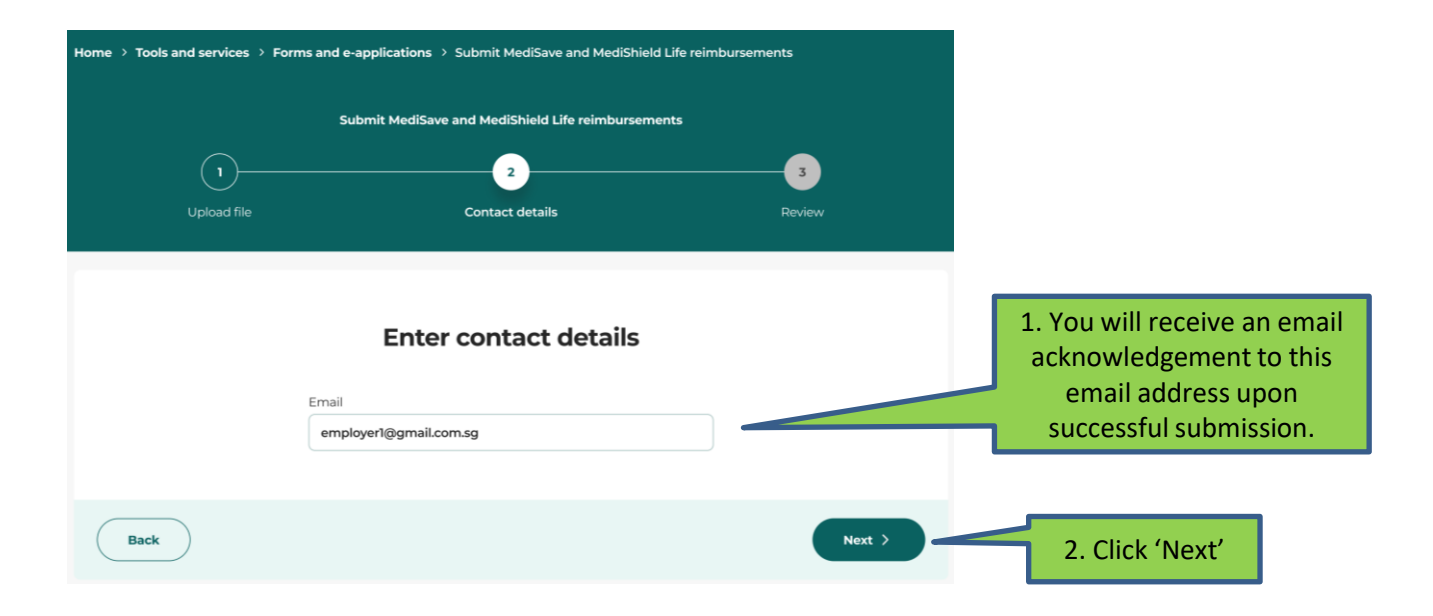

#### Step 9: Review your submission details

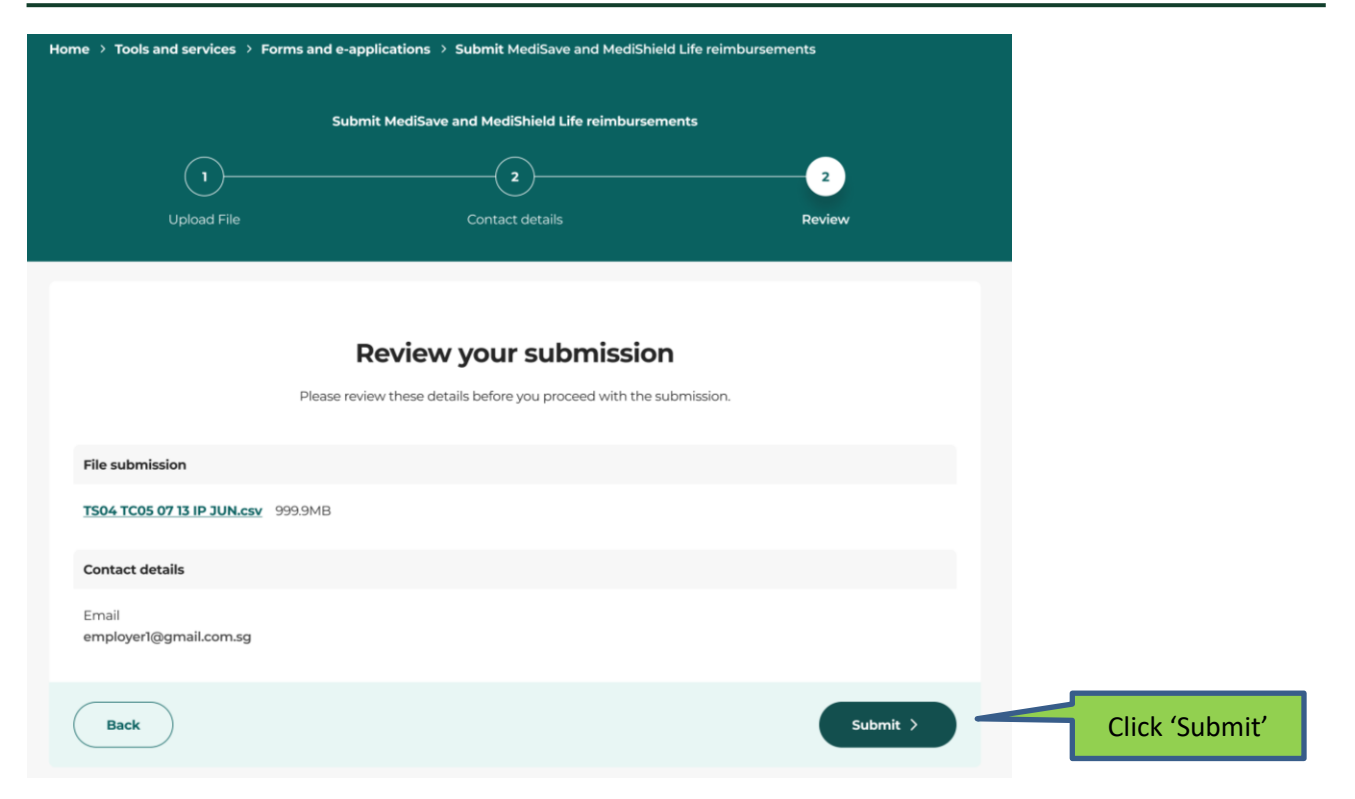

### Step 10: Acknowledgement page and email

|                                                                                                    | Home > Tools and services > Forms and e-applications > Submit MediSave and MediShield Life reimbursements                   | Sample email acknowledgement:                                                                                                    |
|----------------------------------------------------------------------------------------------------|----------------------------------------------------------------------------------------------------|----------------------------------------------------------------------------------------------------|
| Name of performance     Submit MediSave and MediShield Life   eimbursements     Acknowledgement   Werdenland   Werdenland   Submitsion details   Submitsion details   Medicate and the distribution program   Name of the transaction number as your submitsion.   Provide a distribution program Not can monitor your submitsion graphers via employer 'Activities'.                                                                                                    |                                                                                                    | CPF (MediSave/MediShield Life Reimbursement) Service - File Submission Acknowledgement                                                                                                    |
| Submit MediSave and MediShield Life<br>reimbursements                                                                                                    | NAME OF EMPLOYER/INSURER, CSN                                                                                               | $\begin{tabular}{ c c c c } \hline CPF \ Board \ (UAT) \ < \ NoReply\_eService-ack@cpf.gov.sg> \end{tabular} \begin{tabular}{ c c c c c } \hline & \ & \ & \ & \ & \ & \ & \ & \ & \ &$                                                                                                    |
| Acknowledgement     Acknowledgement     Acknowledgement     Submission details     Teaction details   Teaction details   Teaction runner    Teaction details   Teaction details Teaction details Teaction details Teactio                                                                                                    | Submit MediSave and MediShield Life                                                                                         | Fri 10-May-24 4:23 PM                                                                                                    |
| Achanowadagament   Burnission details   Burnission details   Burnissio                                                                                                    | reimbursements                                                                                                    | The MediSeve / MediShield Life Deiphyseement file CDF submission LIAT 1 are has been suscerefully submitted to the CDF Deard                                                                                                    |
| Acknowledgement   Determine the number of the strategies of the strategies of the strategie |                                                                                                    | The Wealsave / Wealsheld Life Kelmoursement the CPF submission UAT_L.csv has been successfully submitted to the CPF Board.                                                                                                    |
| Acknowledgement   Transcission details   Transcission details   Transcission details   Transcission details   Transcission details   Transcission details   Transcission details   Transcission details   Transcission details   Transcission details   Transcission details   Transcission details   Transcission details Transcission details Tran                                                                                                    |                                                                                                    | The 8 reimbursement transactions submitted in the file are now being processed by CPFB.                                                                                                    |
| Image: Submission details   Creation and State and State and Sta    | Acknowledgement                                                                                                    | Please note your transaction number 3205000009961509 as you may use it later to enquire on the status of your submission.                                                                                                    |
| Submission details         Financian details         Main and Main and Ma                                                       | Your submission has been received.                                                                                          | Please ensure your bank account is in order for payment of reimbursements to go through.                                                                                                    |
| Transaction detail         Service name<br>Medifield         Submitsed Bisse and<br>Medifield         Submisse progress<br>Case submitted<br>Mo<br>Case submitted cases<br>CCV, 2,2800         Case submitted<br>Mo<br>Cases         Combined submitted cases<br>CCV, 2,2800         Contact details         Email<br>employer(figmal.com.sg)         • To check the transaction status and to downlead the reinbursement report, go to Activities                                                                                                    | Submission details                                                                                                    | WAANING- This communication is meant only for the addresses() barned above and may contain information which is confidential and/regally infulieged. If<br>you'se not the named addresses(), of the agent recognishing for recording and defiving this communication to the means addresses(), this communication<br>has been sent to you in error. If so, kindly notify the sender and deters the information immediately. Unauthorised dissemination, distribution, copying or<br>reliance on this communication is prohibited and may attract criminal penalties. |
| Service name<br>Service name<br>Submits de lass<br>Medifisials and<br>Submission progress<br>Cases submitted<br>Take note of the transaction number as<br>you will need it to enquire the status of<br>your submission.<br>Cotact deals<br>E-mal<br>employer(Bgmal.com.sg<br>• to check the transaction status and to download the reimbursement reports, go to Activities                                                                                                    | Transaction details                                                                                                    |                                                                                                    |
| Submission progress         Cases submitted         Ma         Description         Contact details         Email<br>employer1@gmail.com.sg         • To check the transaction status and to download the reimbursement reports, go to Activities    You can monitor your submission progress via employer 'Activities'.                                                                                                    | Service name<br>Submit MediSave and<br>MediShield Life<br>reimbursements                                                    |                                                                                                    |
| Take note of the transaction number as<br>you will need it to enquire the status of<br>your submission.                                                                                                    | Submission progress                                                                                                    |                                                                                                    |
| Idea       you will need it to enquire the status of your submission.         Centact details       Email         Email       You can monitor your submission progress via employer 'Activities'.                                                                                                    | Cases submitted Take note of the transaction number as                                                                      |                                                                                                    |
| Contact details Email employer@gmail.com.sg  • To check the transaction status and to download the reimbursement reports, go to Activities  • To check the transaction status and to download the reimbursement reports, go to Activities                                                                                                    | you will need it to enquire the status of<br>your submission.                                                               |                                                                                                    |
| Emal<br>employert@gmail.com.sg<br>• To check the transaction status and to download the reimbursement reports, go to <u>Activities</u><br>• To check the transaction status and to download the reimbursement reports, go to <u>Activities</u><br>• To check the transaction status and to download the reimbursement reports, go to <u>Activities</u>                                                                                                    | Contact details                                                                                                    | •                                                                                                    |
| To check the transaction status and to download the reimbursement reports, go to Activities     You can monitor your submission     progress via employer 'Activities'.                                                                                                    | Email                                                                                                    |                                                                                                    |
| 29                                                                                                    | To check the transaction status and to download the reimbursement reports, go to Activities     You can mo     progress via | nitor your submission<br>employer 'Activities'.                                                                                                    |
|                                                                                                    |                                                                                                    | 20                                                                                                    |

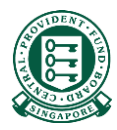

# Annex: Where to obtain the Hospital Registration Number (HRN)

#### There are 3 sources to obtain the HRN

- Your employee/insured's final medical bill
- Your employee/insured's CPF Online Statement (MediSave and Healthcare Insurance Claims and Reimbursement Online Statement)
- Your employee/insured's MediSave deduction notification or hardcopy MediSave Transaction Statement

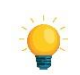

Please note that CPF Board does not require these documents from employers/ insurers to process the MediSave/MediShield Life reimbursement.

Should you need to request these documents from your employee/insured to obtain the HRN, we urge you to accept **digital copies** over physical documents.

### Source 1: Your employee/insured's final medical bill

• The HRN can be found under "CCPS HRN" on some medical institutions' final bill.

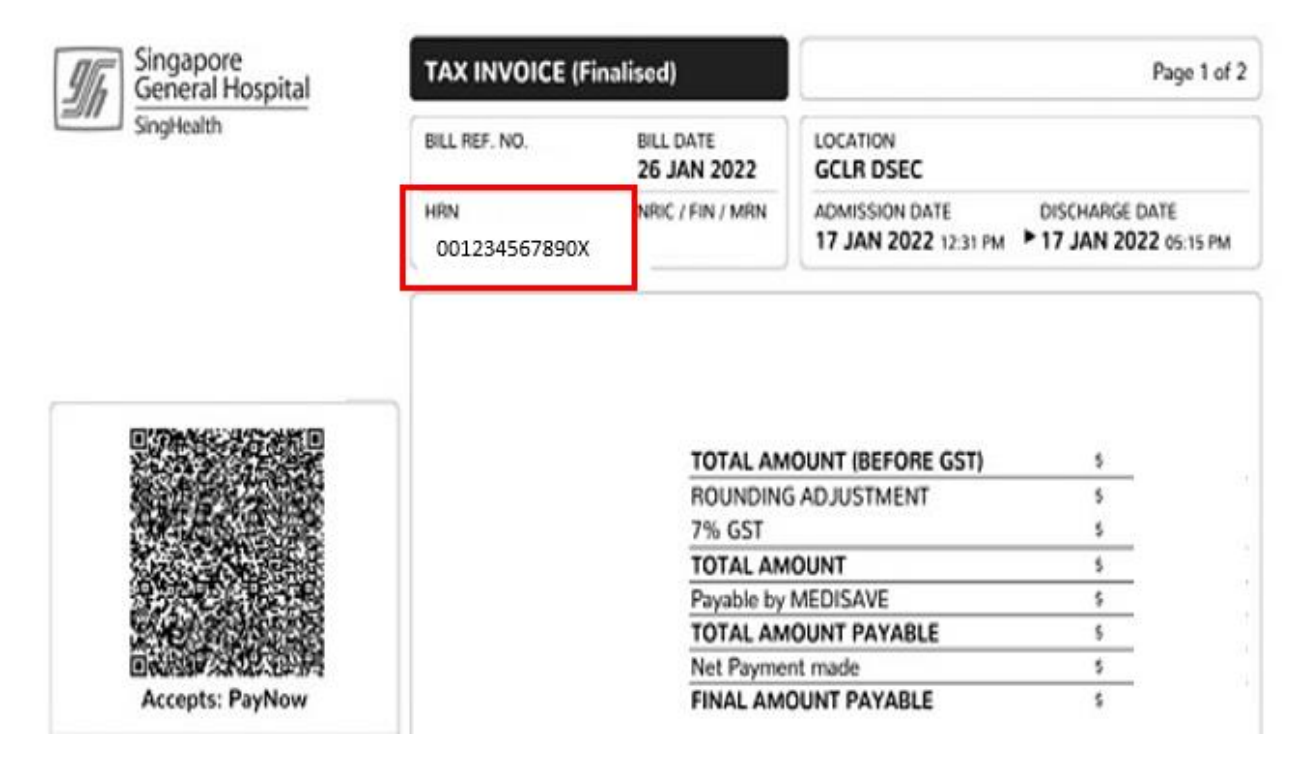

- Your employee/insured can login to their CPF Online Statement to obtain the HRN by following these steps:
- Step 1: Log in to Healthcare dashboard (cpf.gov.sg/healthcare) under my cpf digital services. Your employee/insured will be prompted to login to the Healthcare dashboard via his/her Singpass.

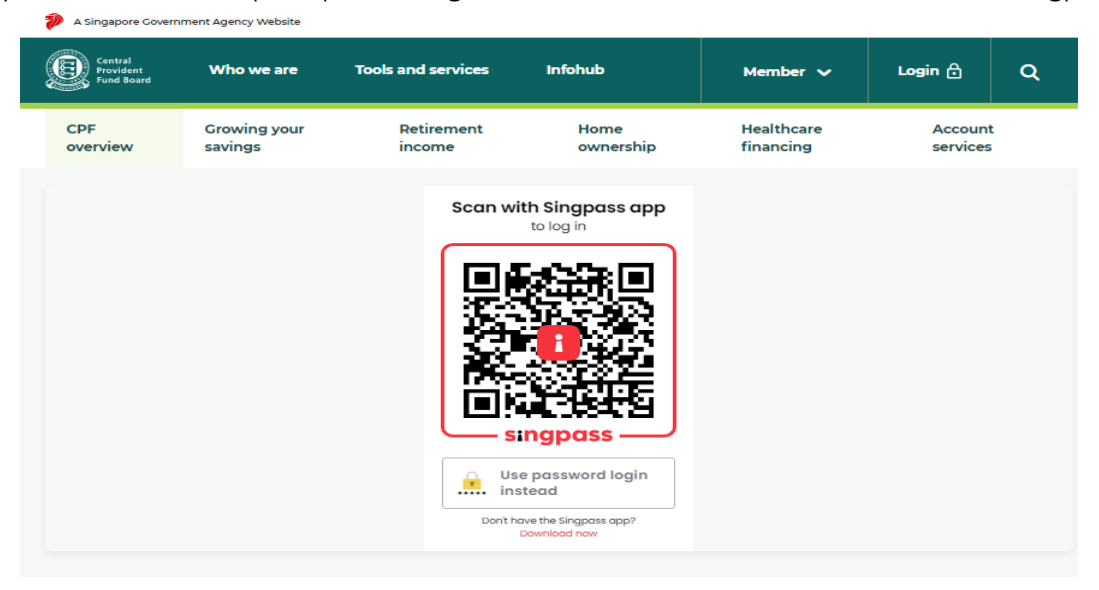

• Step 2: Scroll down to "Latest healthcare payments and claims" section or select "Latest healthcare payments and claims" from the menu bar.

| A Singapore Government of A Singapore Government | nment Agency website |                               |                                     |                   |                         |                                                                                                    |
|--------------------------------------------------|----------------------|-------------------------------|-------------------------------------|-------------------|-------------------------|----------------------------------------------------------------------------------------------------|
| Central<br>Provident<br>Fund Board               | Who we are           | Tools and service             | es Infohub                          |                   | Member 🗸                | <ul><li></li><li></li><li></li><li></li><li></li><li></li><li></li><li></li><li></li><li></li><li></li><li></li><li></li><li></li><li></li><li></li><li></li><li></li><li></li><li></li><li></li><li></li><li></li><li></li><li></li><li></li><li></li><li></li><li></li><li></li><li></li><li></li><li></li></ul> |
| 은 my cpf                                         | CPF<br>overview      | Growing your<br>savings       | Retirement<br>income                | Home<br>ownership | Healthcare<br>financing | Account<br>services                                                                                                    |
| Home > my cp                                     | f > Healthcare       |                               |                                     |                   |                         |                                                                                                    |
|                                                  |                      |                               |                                     |                   |                         |                                                                                                    |
|                                                  |                      | -NAME OF                      | bcare dash                          | >, s0152291D      |                         |                                                                                                    |
|                                                  |                      | Theart                        | as at 17 Nov 2021                   | board             |                         |                                                                                                    |
|                                                  |                      | Met                           | diSave Account balan<br>\$30,000.00 | ce ()             |                         |                                                                                                    |
| 1                                                |                      |                               |                                     |                   |                         | _                                                                                                    |
| To chec                                          | k if you have other  | messages, go to <u>My Mes</u> | ssages.                             |                   |                         |                                                                                                    |
|                                                  |                      |                               |                                     |                   |                         |                                                                                                    |
| Health                                           | insurance            | Utilisation of hea            | litherse herefite                   | 1 - 1 - 1         | t bealthcare paym       | ents and claims                                                                                                    |

- Step 3: The latest five healthcare payments and claims will be displayed here. Select the particular medical episode your employee/insured is making a claim for. Locate the HRN under "For Hospital Registration Number".
- If there are more than five medical episodes, or if your employee/insured is making a claim for a past medical episode, please proceed to click the button "View past 15 months". Please refer to the next page for sample image.

#### Step 3: Cont.

|    | Latest                                                      | t healthcare pay                                            | ments and clai                                          | ms                              |   |
|----|-------------------------------------------------------------|-------------------------------------------------------------|---------------------------------------------------------|---------------------------------|---|
|    |                                                             | as at 08 Mar                                                | 2022                                                    |                                 |   |
| ¢  | MediSave payment and clain<br>For Hospital Registration Nur | <b>ms</b><br>nber Q42021A019J9E                             |                                                         |                                 | ~ |
|    | Patient name<br>ABV NAME OF S7019586J                       | Hospitalisation period<br>14 Apr 2021 to 14 Apr 2021        | Medical institution<br>NG TENG FONG GENERAL<br>HOSPITAL | Total bill<br><b>\$149.67</b>   |   |
| Ð  | MediSave payment and clain<br>For Hospital Registration Nur | <b>ms</b><br>nber Q42021A01914I                             |                                                         |                                 | ~ |
|    | Patient name<br>ABV NAME OF S7019586J                       | Hospitalisation period<br>13 Apr 2021 to 13 Apr 2021        | Medical institution<br>NG TENG FONG GENERAL<br>HOSPITAL | Total bill<br><b>\$3,529.05</b> |   |
| ¢) | MediSave payment and clair<br>For Hospital Registration Nur | <b>ms</b><br>nber Q42021A0152AF                             |                                                         |                                 | ~ |
|    | Patient name<br>ABV NAME OF S7019586J                       | Hospitalisation period<br><b>05 Apr 2021 to 05 Apr 2021</b> | Medical institution<br>NG TENG FONG GENERAL<br>HOSPITAL | Total bill<br><b>\$212.00</b>   |   |
| ð  | MediSave payment and clain<br>For Hospital Registration Nur | <b>ms</b><br>nber Q42021A0152BD                             |                                                         |                                 | ~ |
|    | Patient name<br>ABV NAME OF S7019586J                       | Hospitalisation period<br><b>05 Apr 2021 to 05 Apr 2021</b> | Medical institution<br>NG TENG FONG GENERAL<br>HOSPITAL | Total bill<br><b>\$52.08</b>    |   |
| ð  | MediSave payment and clain<br>For Hospital Registration Nur | <b>ms</b><br>mber Q42021A012TZB                             |                                                         |                                 | ~ |
|    | Patient name<br>ABV NAME OF S7019586J                       | Hospitalisation period<br>29 Mar 2021 to 29 Mar 2021        | Medical institution<br>NG TENG FONG GENERAL             | Total bill<br><b>\$39.75</b>    |   |

• Step 4: Select the time period in which the medical bill was incurred and click "Search".

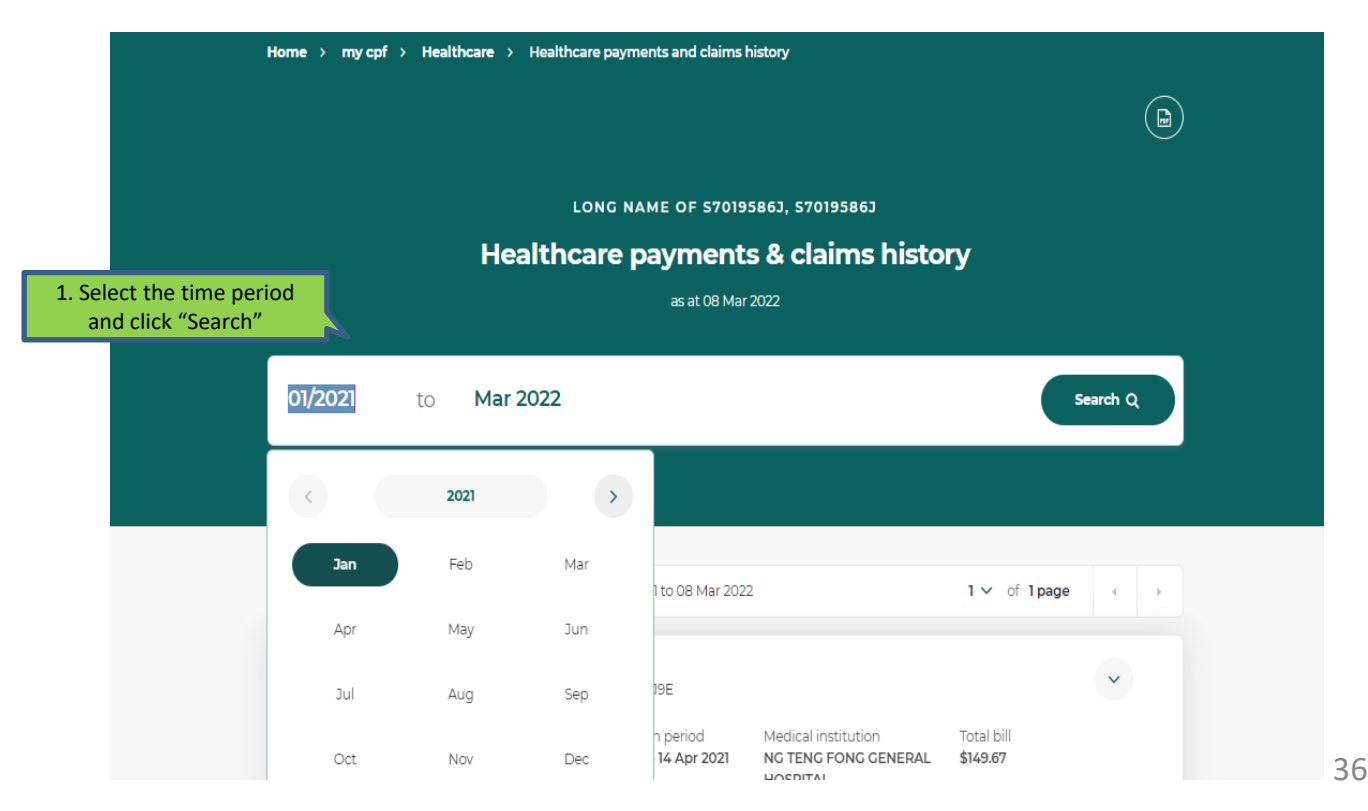

• Step 5: The system will extract all medical episodes during the selected time period. Click on the particular medical episode your employee/insured is trying to make a claim for to view more details. Locate the HRN under "For Hospital Registration Number".

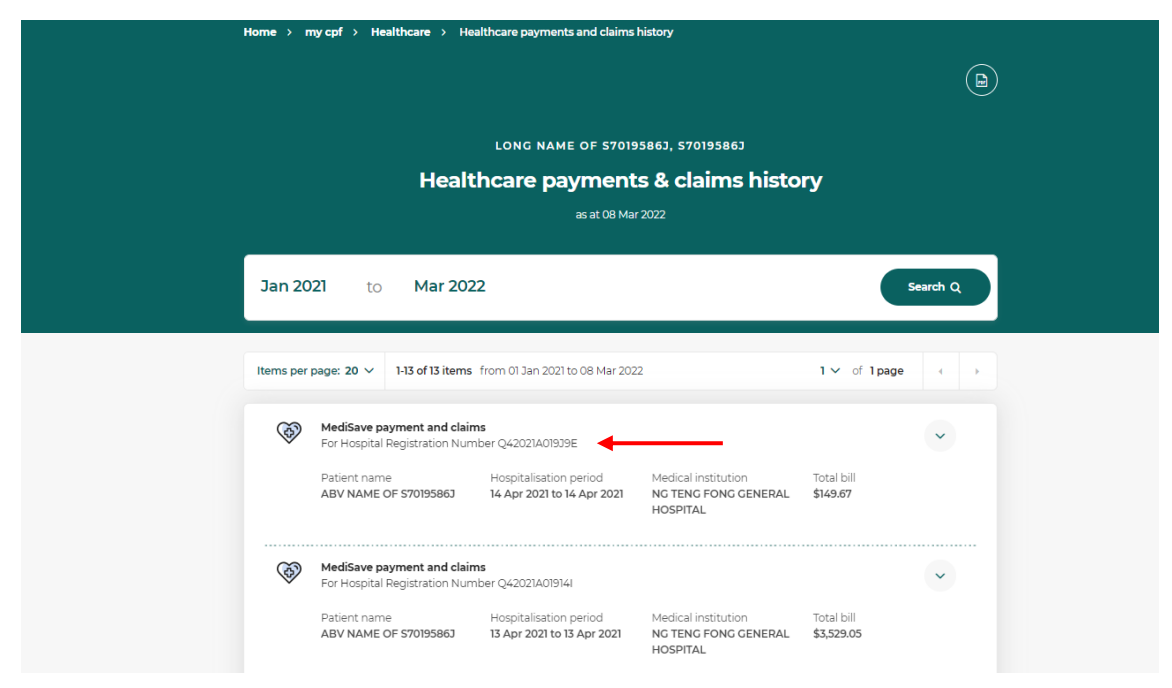

# Source 3: Your employee/insured's MediSave Withdrawal Statement

• If your employee/insured received a MediSave Withdrawal Statement for his medical expenses,

the HRN can be found under "Hospital Registration No.".

| MediSave With                                                                | drawals for Medical Expenses                                                                                                    |                                                                                |
|------------------------------------------------------------------------------|----------------------------------------------------------------------------------------------------|--------------------------------------------------------------------------------|
| For Period<br>From MediSave A                                                | : 05 June 2020 to 11 June 2020<br>ccount of :                                                                                                    |                                                                                |
| Account No.                                                                  | : SXXXX778B                                                                                                    |                                                                                |
| The withdrawals fr<br>below.                                                 | om the above MediSave Account for the medical exper-                                                                                             | nses incurred by the patient(s) are liste                                      |
|                                                                              |                                                                                                    |                                                                                |
| Please contact the r<br>any unauthorised w<br>Withdrawal Date                | nedical institution if you require any clarifications regardir<br>ithdrawals, please contact CPF Board immediately.<br>Description of Withdrawal | ng the MediSave withdrawals. If there a<br>Withdrawal Amount                   |
| Please contact the r<br>any unauthorised w<br>Withdrawal Date<br>10 Jun 2020 | nedical institution if you require any clarifications regardir<br>ithdrawals, please contact CPF Board immediately.<br>Description of Withdrawal | ng the MediSave withdrawals. If there a<br>Withdrawal Amount<br>\$<br>2,788.40 |